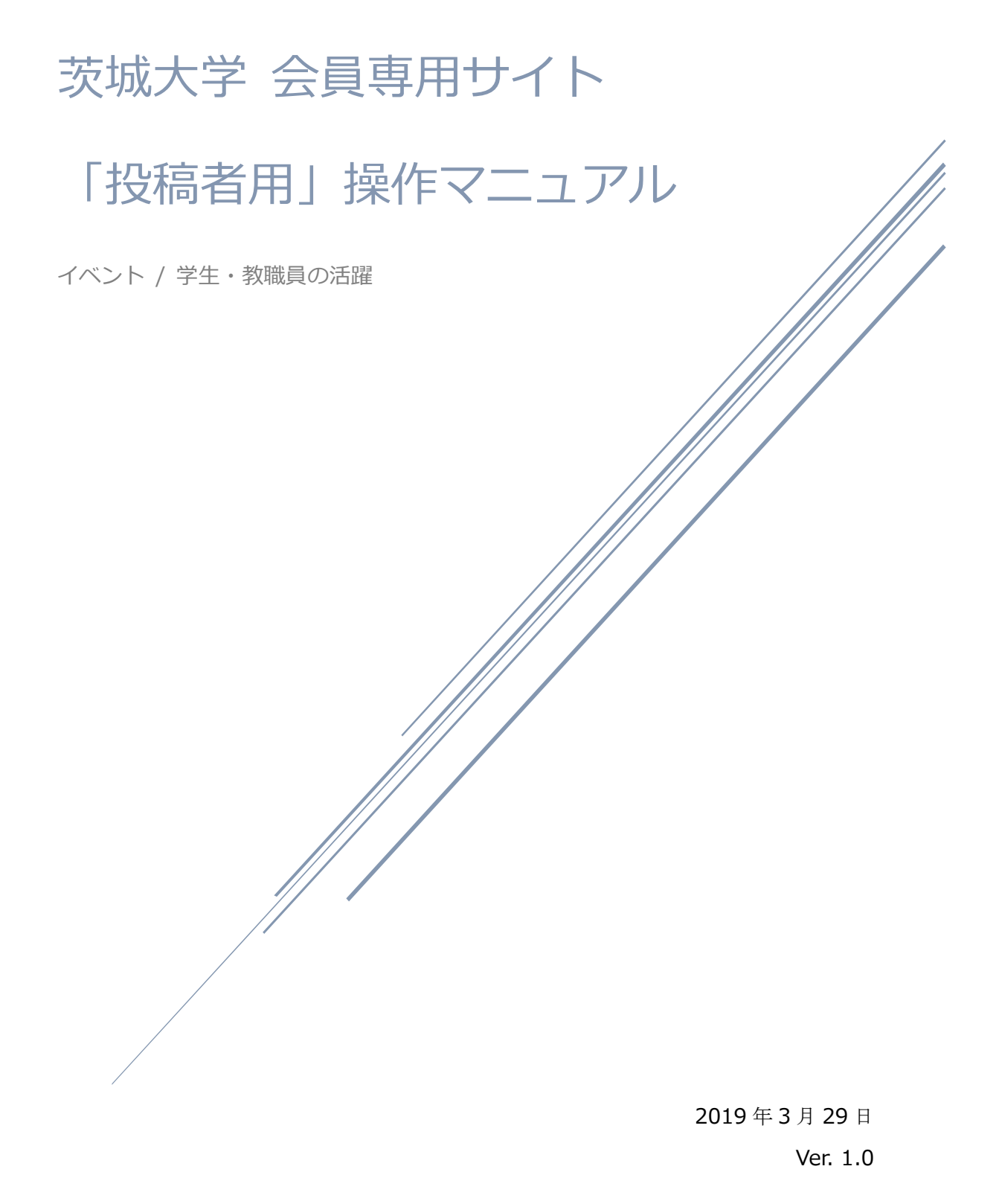

# 目次

| 1. 会員専用ページについて      | 1         |
|---------------------|-----------|
| 1-1. ログイン方法         | 1         |
| 1-2. ログアウト          | $\dots 2$ |
| 1-3. 会員情報を更新する      | 3         |
| 1-4. パスワードを再発行する    | 5         |
| 2. イベント投稿フォーム       | 7         |
| 3. 学生・教職員の活躍 投稿フォーム | . 15      |

# ■改訂履歴

| 版数  | 発行日        | 改訂内容 |
|-----|------------|------|
| 1.0 | 2019年3月29日 | 初版   |

# 1. 会員専用ページについて

1-1. ログイン方法

1. 会員専用ページにアクセスします。

http://events.admb.ibaraki.ac.jp/member/

(イベント、学生・教職員の活躍ともに同じログイン画面です)

| 会員專用 Home                 | ▲ 会員の方はログインしてください |
|---------------------------|-------------------|
| 会員専用ページ                   |                   |
| ログインしてください。               |                   |
| © 2019 Ibaraki University |                   |

- 2. 画面右上の「ログイン」ボタンを押下します。
- 3. ログイン情報を入力します。

| 会員専用 Home                                                          | ▲ 会員の方はログインしてください |
|--------------------------------------------------------------------|-------------------|
| ホーム / ログイン                                                         |                   |
| ログイン                                                               |                   |
| ログインID、パスワードを入力して、ログインボタンを押してください。<br>パフロードをたわたち                   |                   |
| <b>בולא ואנו</b>                                                   |                   |
| パスワード                                                              |                   |
| ログイン                                                               |                   |
| © 2019 Ibaraki University                                          |                   |
| <ul> <li>ログインID:登録済みのメールアドレス</li> <li>パスワード :登録済みのパスワード</li> </ul> |                   |

ログインに成功すると、以下の画面が表示されます。

| 会員専用 Home                                                               | よ rinumata@kcscorp.jp でログイン中 会員情報更新 ログアウト |
|-------------------------------------------------------------------------|-------------------------------------------|
| 会員専用ページ                                                                 |                                           |
| 以下のページより、各投稿を作成することができます。<br>イベントを投稿する<br>学生・教職員の活躍を投稿する<br>投稿マニュアルはこちら |                                           |
| © 2019 Ibaraki University                                               |                                           |

※「投稿マニュアルはこちら」をクリックすると、本マニュアルがご覧いただけます。

## 1-2. ログアウト

### 1. 会員専用ページにログイン中の状態で、右上の「ログアウト」をクリックします。

| 会員専用 | Home | ▲ rinumata@kcscorp.jp でログイン中 会員情報更新 ログアウト |
|------|------|-------------------------------------------|
|      |      |                                           |
|      |      |                                           |
|      |      |                                           |

| 会員専用 Home                 | ▲ 会員の方はログインしてください |
|---------------------------|-------------------|
| ホーム / ログアウト               |                   |
| ログアウト                     |                   |
| ログアウトされました。               |                   |
| © 2019 Ibaraki University |                   |

ログアウトしている状態です。

#### 1-3. 会員情報を更新する

ログイン ID(メールアドレス)とパスワードを変更する手順です。

1. 会員専用ページにログイン後、画面右上の「会員情報更新」をクリックします。

| 会員専用 | Home | ▲ rinumata@kcscorp.jp でログイン中 会員情報更新 ログアウト |
|------|------|-------------------------------------------|
|      |      |                                           |

2. 変更したい欄を編集し、「確認」をクリックします。
 ※ログイン ID にはメールアドレスを入力してください。
 ※メールアドレスのみ更新する場合は、パスワードは空欄のままにしてください。
 ※パスワードのみ更新する場合は、メールアドレスは編集しないでください。

| 会員専用 Home                                      | ▲ rinumata@kcscorp.jp でログイン中 会員情報更新 | ログアウト |
|------------------------------------------------|-------------------------------------|-------|
| ホーム/会員情報更新                                     |                                     |       |
| 会員情報更新                                         |                                     |       |
| 会員情報編集用フォーム                                    |                                     |       |
| ロ <b>グインID 1200</b><br>入力例:account@example.com |                                     |       |
| rinumata@}                                     |                                     |       |
| バスワード 💹                                        |                                     |       |
| 未入力の場合は変更されません                                 |                                     |       |
| 確認                                             |                                     |       |
| rinumata@}<br>パスワード 図<br>末入力の場合は変更されません<br>確認  |                                     |       |

※パスワードを変更する場合、新しいパスワードを入力すると以下のように表示 されます。

| パスワード 🜌 |  |
|---------|--|
| ••••    |  |

3. 変更内容の確認画面が表示されます。問題なければ「この内容で送信する」をクリックします。

| 会員専用 |                                 | L rinumata@kcscorp.jp でログイン中 | 会員情報更新 ログアウト |
|------|---------------------------------|------------------------------|--------------|
|      |                                 |                              |              |
|      | 会員情報編集用フォーム                     |                              |              |
|      | ログインID 1898<br>rinumata@        |                              |              |
|      | パスワード 1000                      |                              |              |
|      | 以上の内容で送信します。ご確認のうえ、「この内容で送信する」; | ボタンを押してください。                 |              |
|      | 戻るこの内容                          | で送信する                        |              |

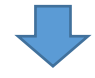

「送信完了しました」と表示されます。

|           | 戻る        | この内容で送信する |  |
|-----------|-----------|-----------|--|
| 送信完了しました。 | トップページに戻る |           |  |

1-4. パスワードを再発行する

パスワードを忘れた場合は、新規のパスワードを発行し、登録済みのメールアドレス宛に 通知することができます。

1. 「パスワードを忘れた方」をクリックします。

| 会員専用 Home                                                  | ▲ 会員の方はログインしてください 💶 | グイン |
|------------------------------------------------------------|---------------------|-----|
| ホーム / ログイン                                                 |                     |     |
| ログイン                                                       |                     |     |
| ログインID、パスワードを入力して、ログインボタンを押してください。<br>パスワードを忘れた方<br>ログインID |                     |     |
| パスワード                                                      |                     |     |
| ログイン<br>© 2019 Ibaraki University                          |                     |     |

2. 登録済みのメールアドレスを入力し、「送信」をクリックします。

| 会員専用 Home                                                           | ▲ 会員の方はログインしてください ログイン |
|---------------------------------------------------------------------|------------------------|
| ホーム / パスワードリマインダ                                                    |                        |
| パスワードリマインダ                                                          |                        |
| ご入力のメールアドレス宛に新しいパスワードを発行して通知します。<br><b>メールアドレス</b>                  |                        |
| 送信<br>© 2019 Ibaraki University                                     |                        |
|                                                                     |                        |
| ご入力のメールアドレス宛に新しいパスワードを送信しました。<br>ログインID、パスワードを入力して、ログインボタンを押してください。 |                        |

「ご入力のメールアドレス宛に新しいパスワードを送信しました」と表示されます。

3. メールアドレス宛に新しいパスワードが届きます。

| ファイル( <u>E</u> ) 編集( <u>E</u> ) 表示( <u>V</u> ) 移動( <u>G</u> ) | メッセージ( <u>M</u> ) 予定とToDo( <u>N</u> ) | ツール( <u>T</u> ) ヘルプ( <u>H</u> ) | - 🗆 X                  |
|---------------------------------------------------------------|---------------------------------------|---------------------------------|------------------------|
| 🔜 т-а                                                         | 🖸 パスワード通知 -                           | ×                               | <b>2</b>               |
| 👽 受信 🖌 🖍 作成 🖌 🖵 チャッ                                           | ト 🙎 アドレス帳 🛛 タグ 🗸                      | 🗑 ว่างว่ามียา 🥻                 | Q、検索 <ctrl+k></ctrl+k> |
| 差出人                                                           | 5 返信 → 転送 ご                           | アーカイブ 👌 迷惑マー                    | りを付ける 💼 削除 その他 🗸       |
| 件名 パスワード通知                                                    |                                       |                                 |                        |
| 宛先 <b>(自分)</b>                                                | <b>ሰ</b>                              |                                 |                        |
| バスワードは下記のとおりです。                                               |                                       |                                 |                        |
| JkxNNPr54cD6                                                  |                                       |                                 |                        |
|                                                               |                                       |                                 |                        |
|                                                               |                                       |                                 |                        |
| <u>n</u>                                                      |                                       |                                 |                        |

2. イベント投稿フォーム

イベント記事の作成方法をご説明します。作成した記事は、イベントサイトと、茨城大学 の基幹サイトに表示されます。

| イベントサイト記事反映イメージ                                                                                                    |                                                                            |
|----------------------------------------------------------------------------------------------------|----------------------------------------------------------------------------|
| <b>茨城大学                                     </b>                                                                                                    | 設定したイベントの開催日が、カレ                                                           |
|                                                                                                    | ンダーの日付とリンクします。                                                             |
|                                                                                                    | 単日開催ではなく、開催期間のある<br>イベントの場合、期間中の日付すべ                                       |
| EVENT                                                                                                    | てに表示されます。                                                                  |
| 2019年3月11日のイベント<br>10 日 月 米 本 金 古<br>10 日 12 13 14 15 15<br>17 18 18 20 12 12 23<br>24 33 26 27 28 29<br>17 17 15 20 20 12 72 23<br>24 33 26 27 28 29<br>17 17 17 10 10 10 10 10 10 10 10 10 10 10 10 10                                                                                                    | 記事をクリックすると、記事の詳細<br>ページに遷移します。                                             |
| Statistical Statistical Statisti Statis Statistical Statistical Statistical Statistical Statistic |                                                                            |
| 基幹サイト記事反映イメージ                                                                                                    |                                                                            |
| EVENT<br>茨城大学の取り組みに触れられる一般向け・学内向                                                                                                    |                                                                            |
| 茨城大学<br>ibaraki University                                                                                                    | 本ロから直近のイベントが表示され<br>ます。<br>タイトル・開催日(期間)・会場が<br>表示されます。<br>クリックすると、イベントサイトに |
| <b>テスト</b> ②<br>2019年03月29日(金)<br>会場: 茨城大学水戸キャンパス                                                                                                    | 遷移し、イベントの詳細情報が表示<br>されます。                                                  |
|                                                                                                    |                                                                            |

以下は、イベント記事を投稿する手順です。投稿したイベントは、サイト管理者の承認を 経て公開に至ります。

- 1. 会員専用ページにログインします。
- 2. トップページの「イベントを投稿する」をクリックします。

| 会員専用 Home                                                               | ▲ rinumata@kcscorp.jp でログイン中 会員情報更新 ログアウト |
|-------------------------------------------------------------------------|-------------------------------------------|
| 会員専用ページ                                                                 |                                           |
| 以下のページより、各投稿を作成することができます。<br>イベントを投稿する<br>学生・教職員の活躍を投稿する<br>投稿マニュアルはこちら |                                           |
| © 2019 Ibaraki University                                               |                                           |

3. 投稿フォームを入力します。

| <br>会員専用イベン          | ト投稿                                                   |
|----------------------|-------------------------------------------------------|
| 会員専用イベント投稿フォーム       |                                                       |
| 投稿者情報                |                                                       |
| 投稿者名 2013            | 投稿者の名前を入力します。<br>投稿者メールアドレス【必須】:<br>ログイン情報が自動で反映されます。 |
| 投稿者メールアドレス 必須        |                                                       |
| 入力例:foo@example.com  |                                                       |
| rinumata@l<br>イベント情報 | <u>タイトル</u> 【必須】<br>イベント記事のタイトルです                     |
| タイトル 🔯               |                                                       |

| サムネイル                                                   |                                                    |
|---------------------------------------------------------|----------------------------------------------------|
| - 覧画面などでサムネイルとして使用される、メ                                 | サムネイル                                              |
| 参照 ファイルが選択されていません。                                      | 縦長の画像の場合、上部が切り取られ表示され                              |
| + *                                                     | ます。チラシの画像や前回開催時の様子などを                              |
| 本义                                                      | アップロードしてください。                                      |
|                                                         | 指定が無ければデフォルトの画像が表示されま                              |
|                                                         | च.                                                 |
|                                                         |                                                    |
|                                                         |                                                    |
|                                                         | <u> 日</u>                                          |
| 例) 20190515 イイ                                          | シークション シーマン シーマン シーマン シーマン マントの開催日が複数日ある場合、開始日を8桁の |
|                                                         | 数字で入力します。                                          |
|                                                         | 「日(単日開催日・期間終了日)【必須】                                |
| 終了日(単日開催日・期間終了日)(                                       |                                                    |
| 例) 20190525                                             | 、力します。複数開催日がある場合は、終了日を入                            |
| الــــــــــــــــــــــــــــــــــــ                  | っます。                                               |
| 開始時間 (半角英数記号のみ)                                         |                                                    |
| 例) 1000                                                 |                                                    |
| 開始 <sup>1</sup>                                         | 寺間・終了時間                                            |
|                                                         |                                                    |
| <ul><li>終了時間(半角英数記号のみ)</li><li>例) 1200</li></ul>        |                                                    |
|                                                         |                                                    |
|                                                         |                                                    |
| 直リンクURL 直リ                                              | ンク                                                 |
| 例)https://www.google.co.jp 記事                           | <br>の詳細ページではなく、別ページに遷移させる場合                        |
|                                                         | 用します。ここに入力があると、タイトル・受賞                             |
| 休館日                                                     | メイン画像以外の入力は使用されません。                                |
|                                                         |                                                    |
|                                                         |                                                    |
|                                                         |                                                    |
|                                                         |                                                    |
|                                                         | 名【必須】                                              |
| 会場名 図 (30文字以内)<br>二 二 二 二 二 二 二 二 二 二 二 二 二 二 二 二 二 二 二 | ニート・・・<br>のみとし、 30 文字以内で入力してください。詳細                |
| 例)次城大子水戸キャンパス ※30文字 ムッパ<br>ど、詳細情報は「会場住所・ハサな通機 <b>信却</b> | (階数や部屋番号等)は「全堤住所・小井交通機                             |
|                                                         |                                                    |
|                                                         |                                                    |

# 料金

例) 一般 3,000円/25歳以下 2,000円,無料

#### 主催

例)茨城大学五浦美術文化研究所

#### 協力

例)公益財団法人日本美術院

#### 共催

例)茨城大学農学部

#### 後援

例)茨城県、茨城県教育委員会、水戸市教育委員会

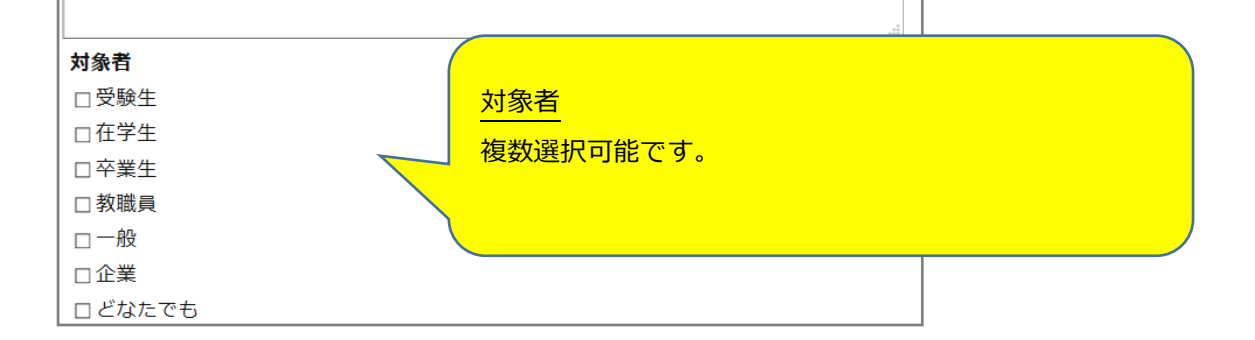

| 定員                                       |                                        |
|------------------------------------------|----------------------------------------|
| 例)100名                                   |                                        |
|                                          |                                        |
| 使用言語                                     | 単位の「名」まで入力してくたさい。                      |
| 例)日本語・英語                                 |                                        |
|                                          | イベント中に用いられる言語を明示する場合は入力し               |
| 申込                                       | てください。複数ある場合は、「・」で区切ってくださ              |
|                                          | い。                                     |
|                                          |                                        |
|                                          | イベントの申込方法を指定する場合は入力してくださ               |
|                                          | い。                                     |
|                                          | ー <u>関連リンク</u>                         |
| 関連リンク                                    | イベントに関連するウェブページがあれば入力してく               |
|                                          | ださい。例)Google(https://www.google.co.jp) |
|                                          |                                        |
|                                          |                                        |
|                                          |                                        |
| 2011-0-0-0-0-0-0-0-0-0-0-0-0-0-0-0-0-0-0 |                                        |
| お問い合わせ                                   |                                        |
|                                          |                                        |
|                                          |                                        |
|                                          |                                        |
|                                          |                                        |
| 会場住所・公共交通機関                              |                                        |
|                                          |                                        |
|                                          |                                        |
|                                          |                                        |
|                                          |                                        |
| GooglaZWZUP                              | Coogle マップ URL                         |
| 例)https://goo.gl/maps/ysNg               | Google マップの URL を取得する方法は以下のとおりで        |
|                                          | す。                                     |
|                                          | - 1. Google マップ上で会場名を検索する              |
|                                          | 2. 会場にピンがささった状態で、左メニュー内の「共             |
|                                          | 有」をクリックし、「共有リンク」をコピーする(も               |
|                                          | しくは、ブラウザ上の URL をコピーする)                 |

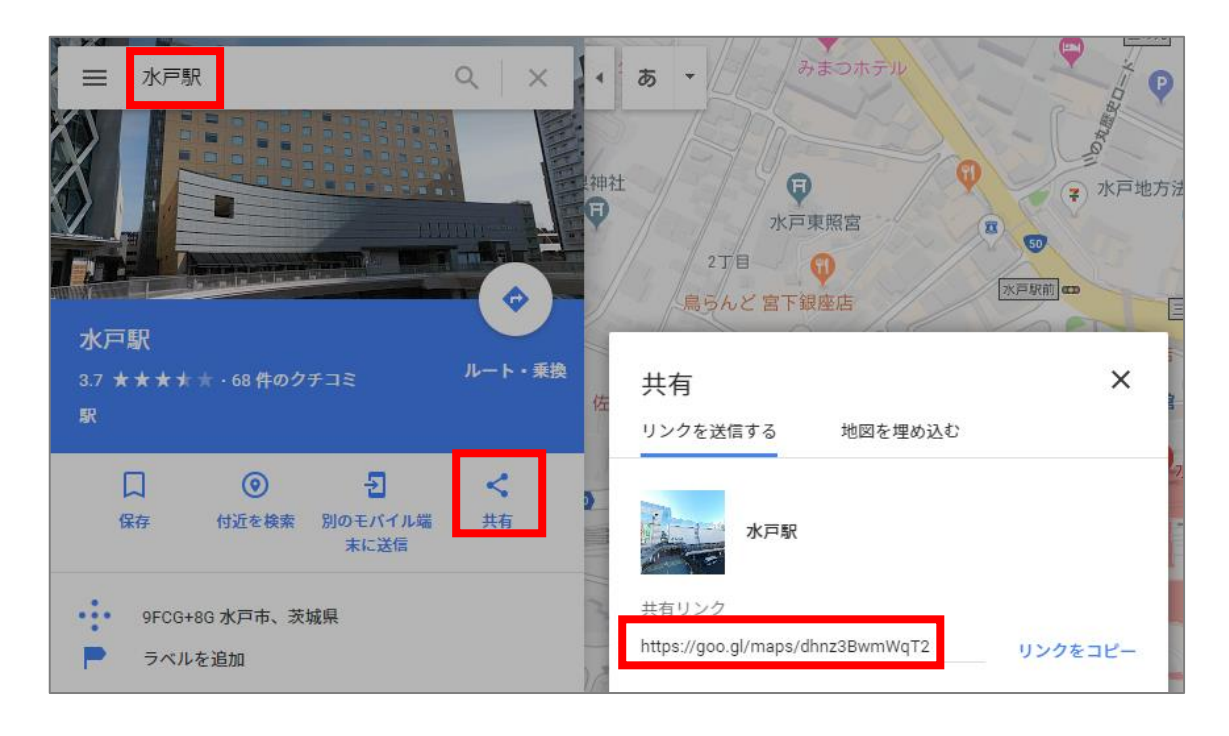

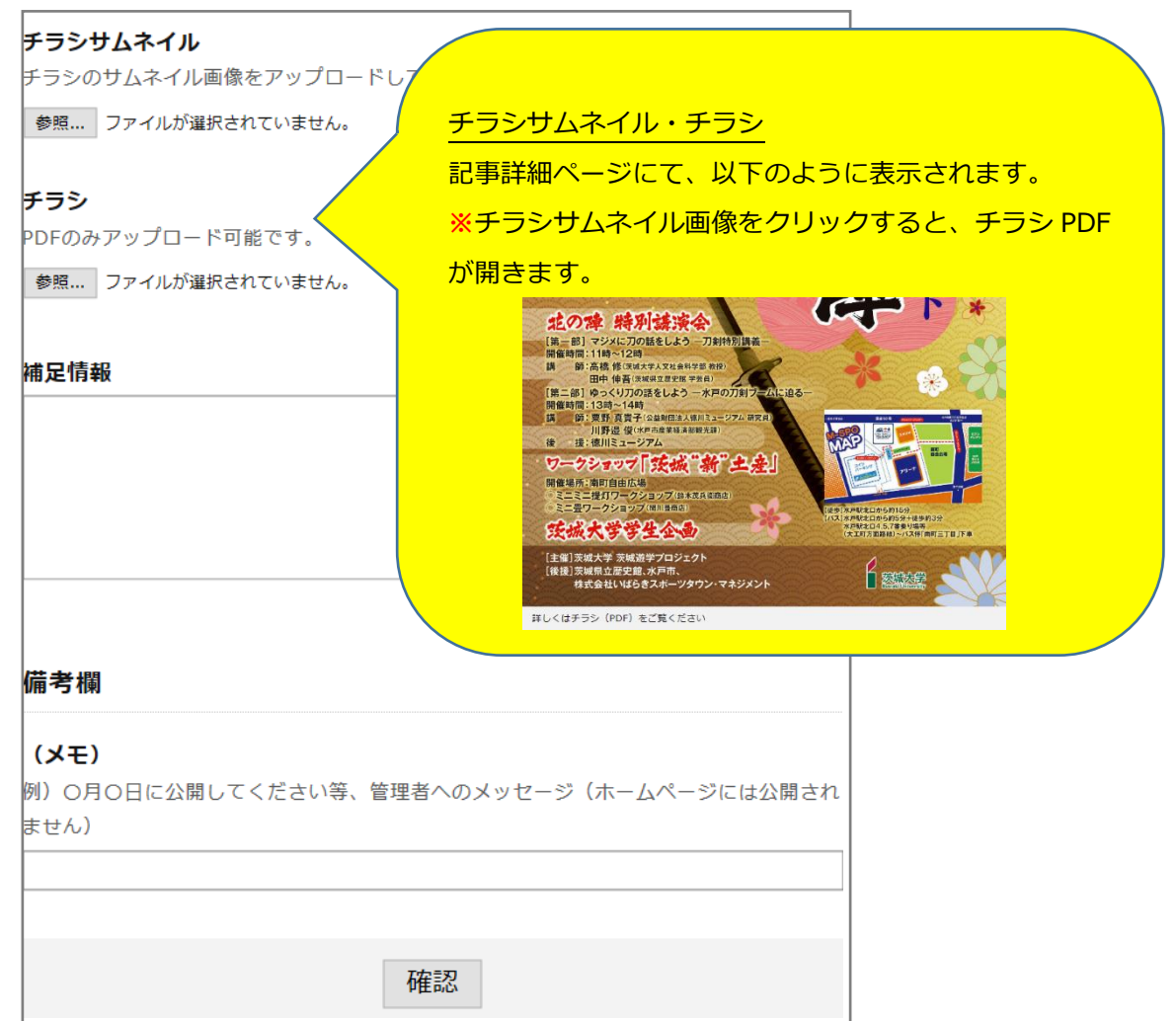

 必須の項目と任意の項目を入力後、「確認」をクリックします。
 ※必須エラーの入力漏れや、PDFのみ許可されている項目で別の拡張子のファイルが アップロードされていた場合は、エラーメッセージが表示され、確認画面に進むこと ができません。

# **タイトル <sup>図</sup>** 入力エラー:タイトルを入力してください

5. 確認画面の内容を確認し、修正する場合は「戻る」、問題ない場合は「この内容で送信 する」をクリックします。

| 会員専用イベント投稿フォーム                                 |
|------------------------------------------------|
| 投稿者情報                                          |
| 投稿者名 1229                                      |
| 茨城 太郎                                          |
| 投稿者メールアドレス 123                                 |
| rinumata@                                      |
| イベント情報                                         |
| タイトル 125月                                      |
| テストイベント                                        |
| サムネイル                                          |
| universe.jpg(1.0Mbyte)                         |
| 本文                                             |
| テスト投稿です。                                       |
| 開始日(期間開始日)                                     |
| 20190301                                       |
|                                                |
|                                                |
|                                                |
| 以上の内容で送信します。ご確認のうえ、「この内容で送信する」ボタンを押してください。<br> |
| 戻るこの内容で送信する                                    |

6. 内容確認の自動送信メールが届きます。

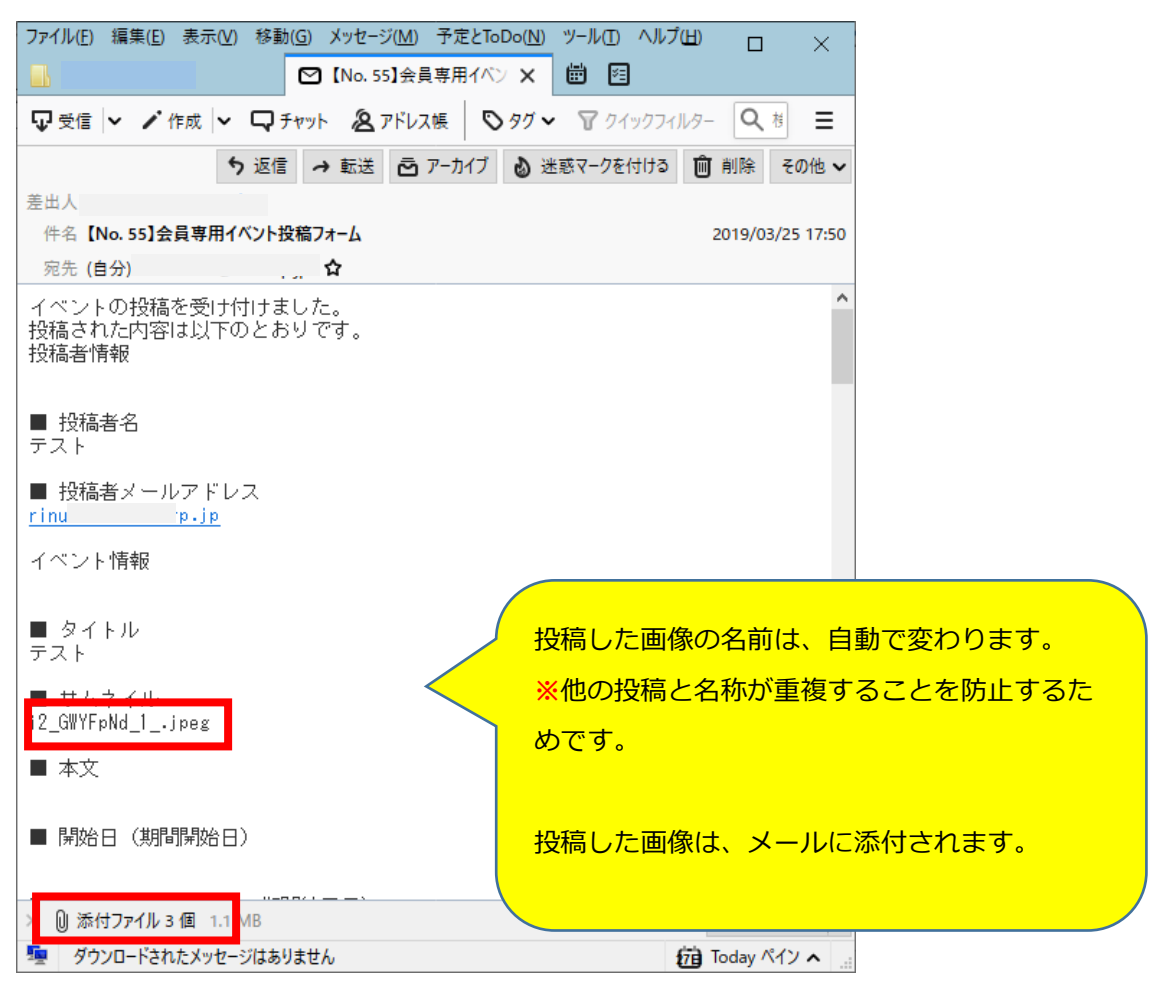

# 3. 学生・教職員の活躍 投稿フォーム

学生・教職員の活躍 記事の作成方法をご説明します。作成した記事は、 Congratulations!学生・教職員の活躍サイトと、茨城大学の基幹サイトに表示されます。

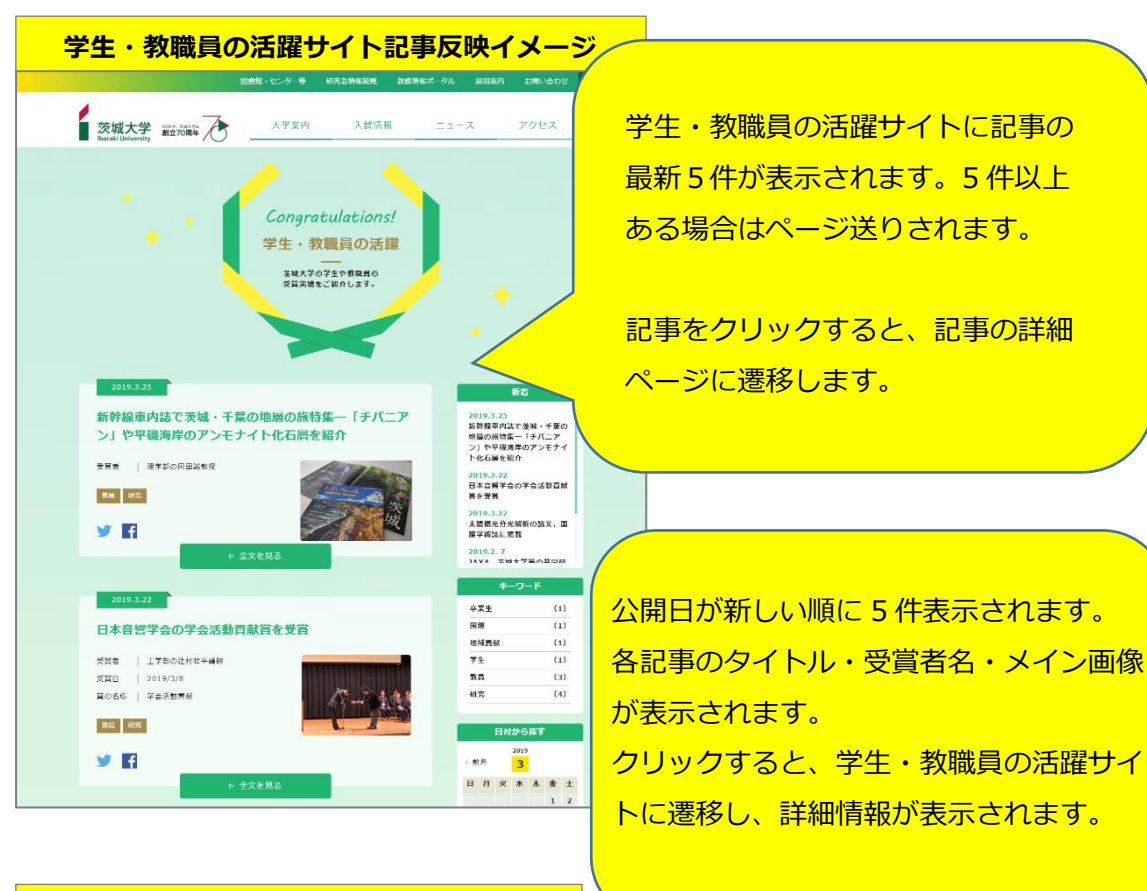

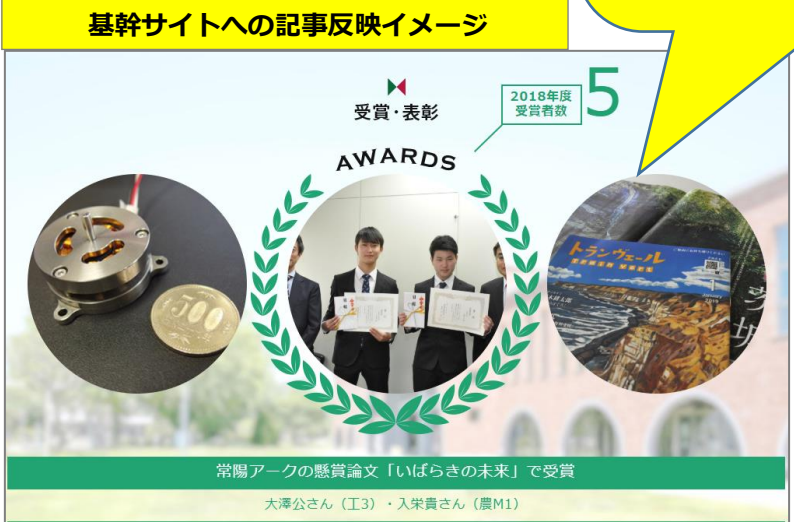

以下は、学生・教職員の活躍 記事を投稿する手順です。投稿した記事は、サイト管理者 の承認を経て公開に至ります。

- 1. 会員専用ページにログインします。
- 2. トップページの「学生・教職員の活躍を投稿する」をクリックします。

| 会員専用 Home                                       |                      | L rinumata@kcscorp.jp でログイン中 | 会員情報更新 ログアウト |
|-------------------------------------------------|----------------------|------------------------------|--------------|
| 会員専                                             | 甲ページ                 |                              |              |
| 以下のページより、各投稿を作成すること<br>イベントを投稿する<br>投稿マニュアルはこちら | こができます。<br>員の活躍を投稿する |                              |              |
| © 2019 Ibaraki University                       |                      |                              |              |

3. 投稿フォームを入力します

| 会員専用 学会                       | <br>生・教職員の活躍 投稿                           |
|-------------------------------|-------------------------------------------|
| Congratulations! 学生・教         | 職員の活躍                                     |
| 投稿者情報                         | 投稿者名【必須】:                                 |
| 投稿者名 必須                       | 投稿者の名前を入力します。<br><u> 投稿者メールアドレス</u> 【必須】: |
| <b>投稿者メールアドレス 必須</b> (1-256文字 | ログイン情報が自動で反映されます。                         |
| 例) foo@example.com            |                                           |
| rinumata@l                    |                                           |

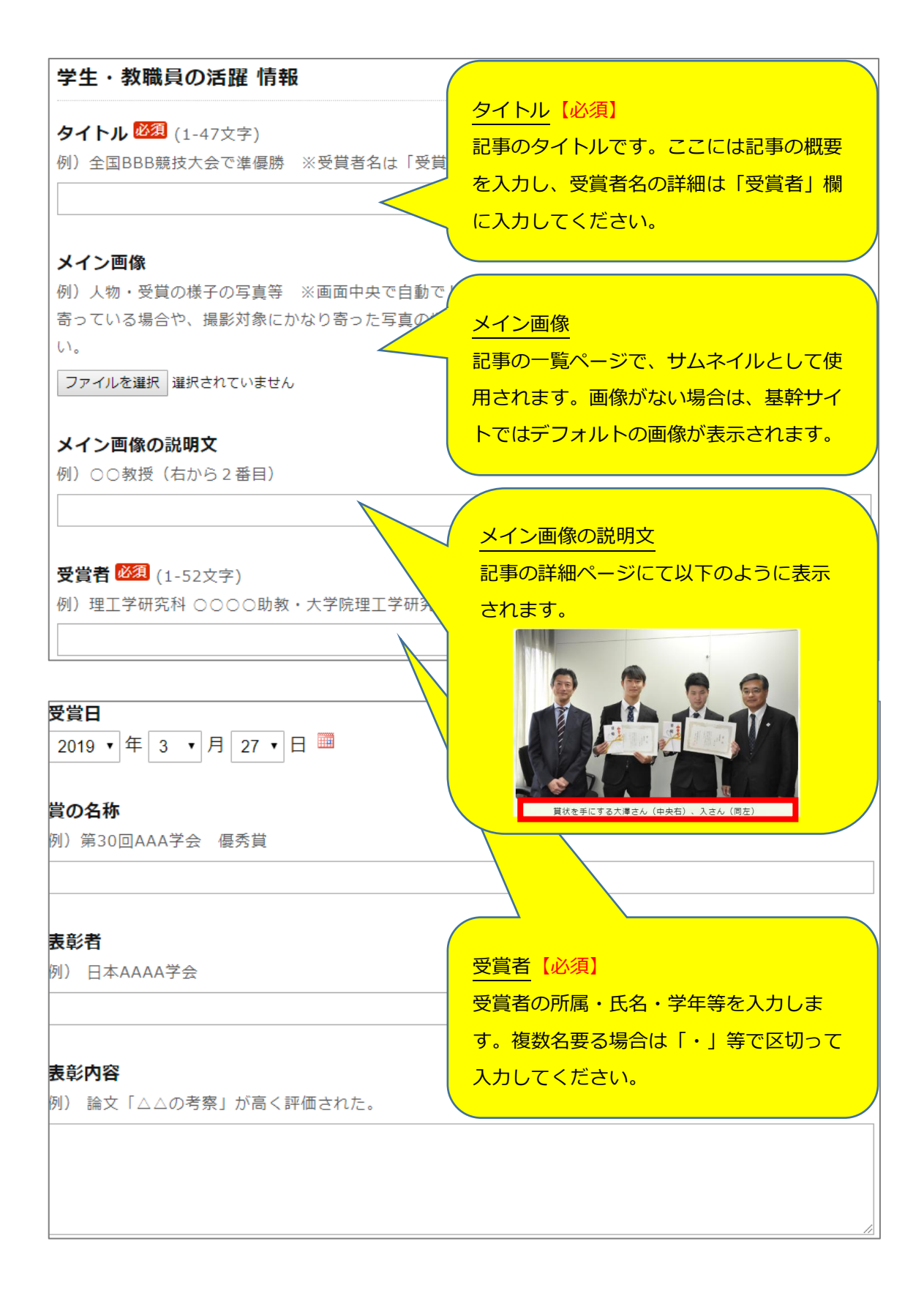

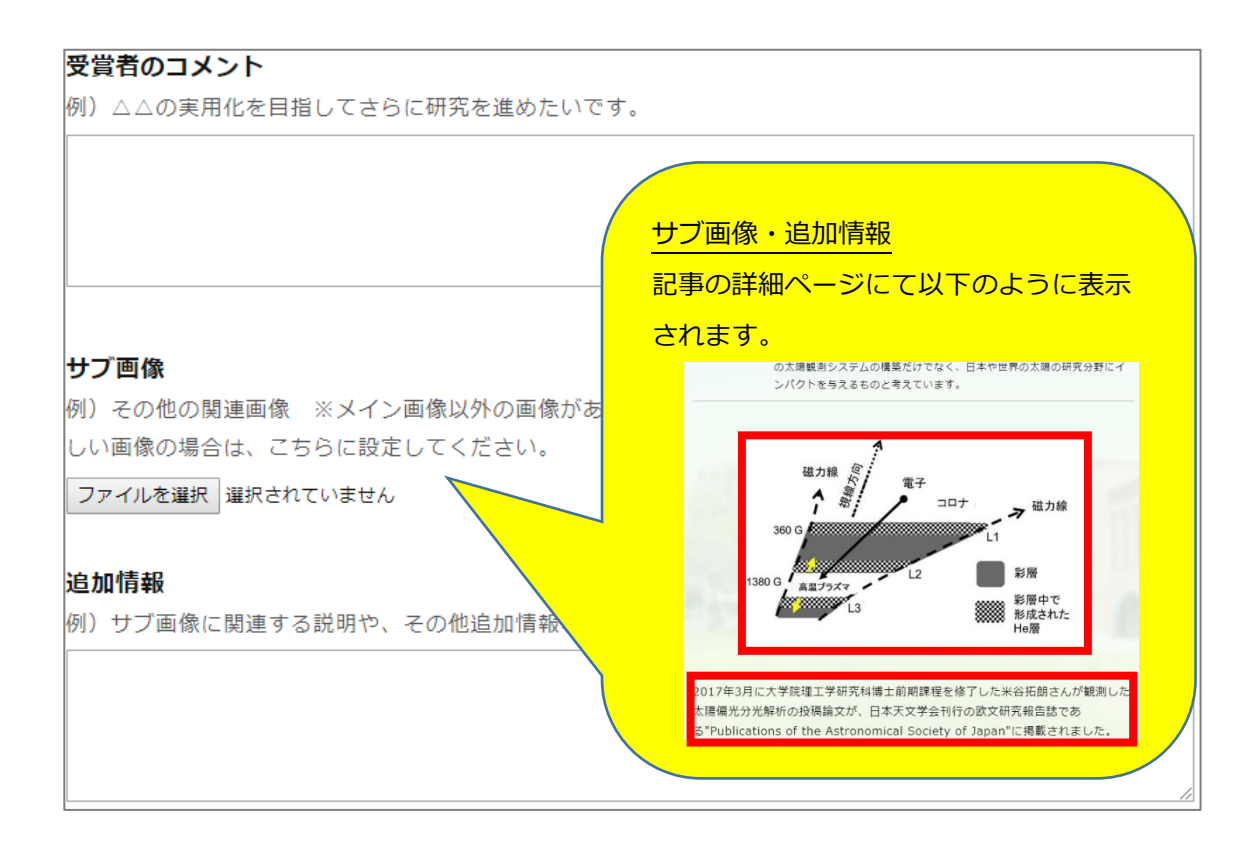

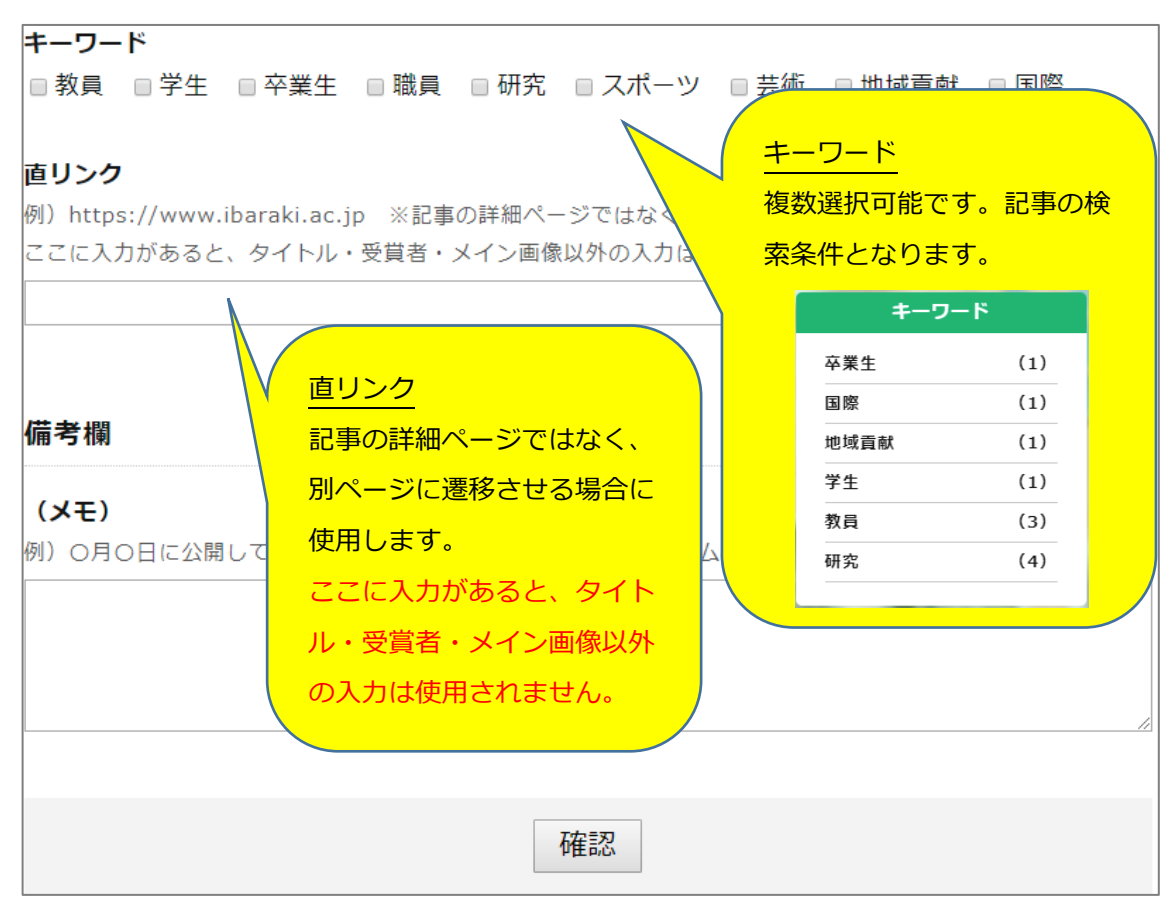

 必須の項目と任意の項目を入力後、「確認」をクリックします。
 ※必須エラーの入力漏れや、PDFのみ許可されている項目で別の拡張子のファイルが アップロードされていた場合は、エラーメッセージが表示され、確認画面に進むこと ができません。

# **タイトル** タイトル スカエラー:タイトルを入力してください

5. 確認画面の内容を確認し、修正する場合は「戻る」、問題ない場合は「この内容で送信 する」をクリックします。

| Congratulations! 学生・教職員の活躍                                |
|-----------------------------------------------------------|
| 投稿者情報                                                     |
| <b>投稿者名 <sup>図</sup>須</b><br>茨城 花子                        |
| 投稿者メールアドレス <sup>必須</sup><br>rinumata@l                    |
| 学生・教職員の活躍 情報                                              |
| <b>タイトル 2021</b><br>全国BBB競技大会で準優勝                         |
| 備考欄                                                       |
| <b>(メモ)</b><br>以上の内容で送信します。ご確認のうえ、「この内容で送信する」ボタンを押してください。 |
| 戻る この内容で送信する                                              |

#### 6. 内容確認の自動返信メールが届きます。

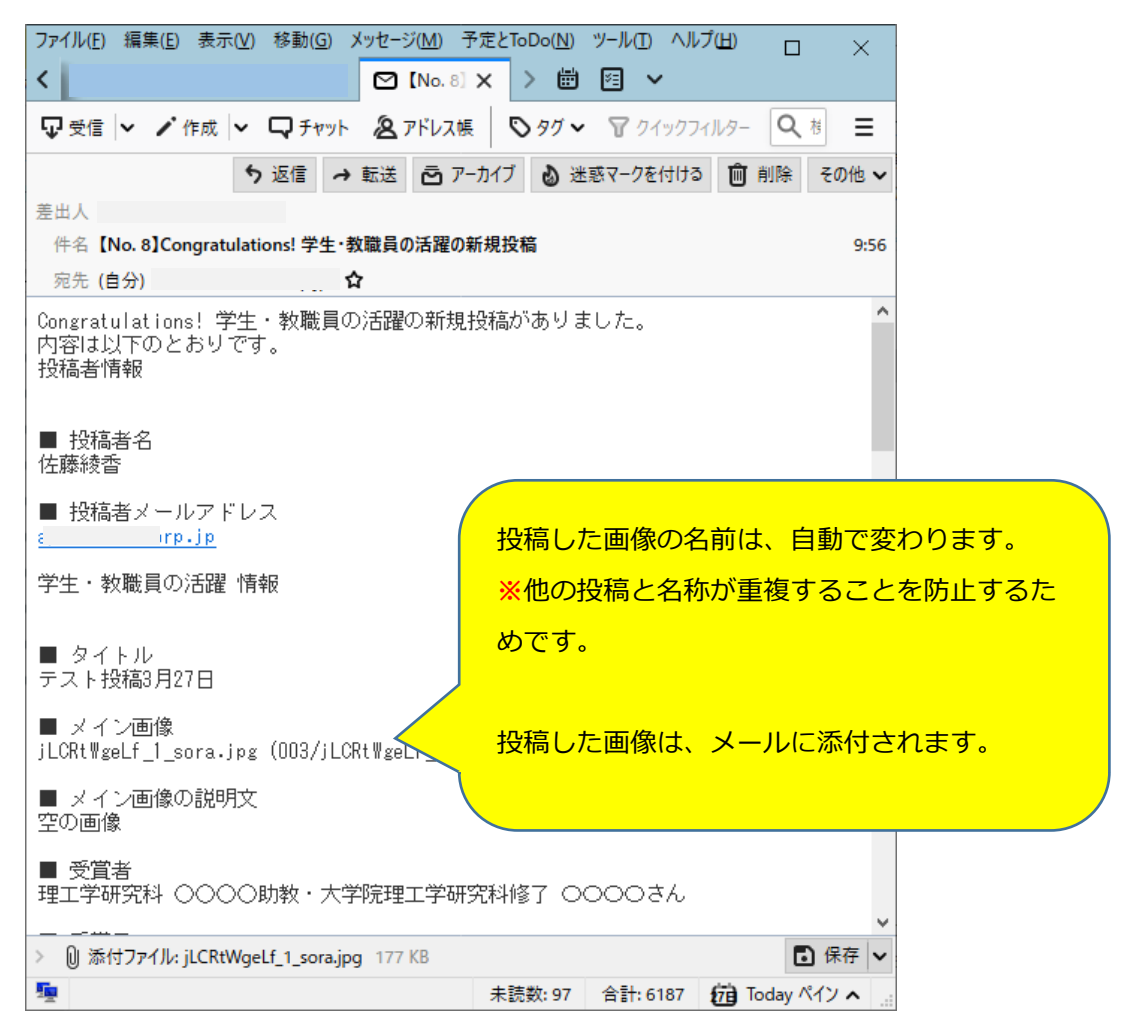

以上